#### MAIL MERGE

Select the "Mailings" tab. Click on the down arrow beside "Start Mail Merge" Select "Step by Step Mail Merge Wizard"

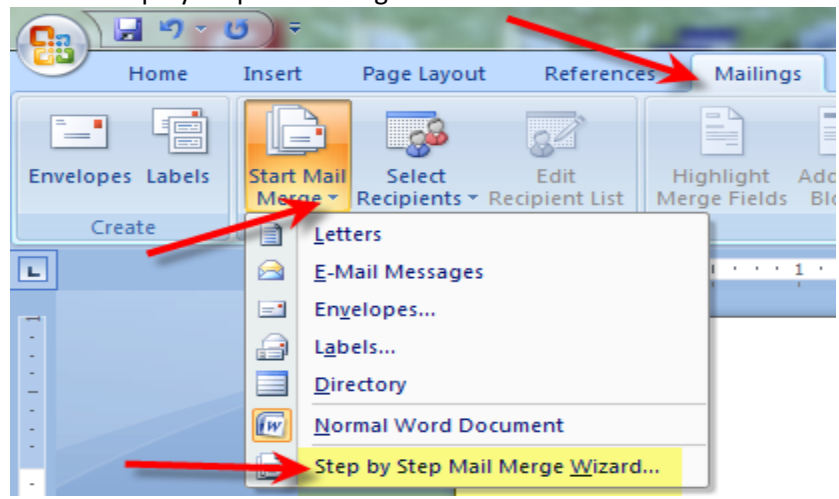

There are 6 steps in the Mail Merge Wizard

#### <u>Step 1</u>

Select the type of document you want to work on. In this example, we will select "Letters".

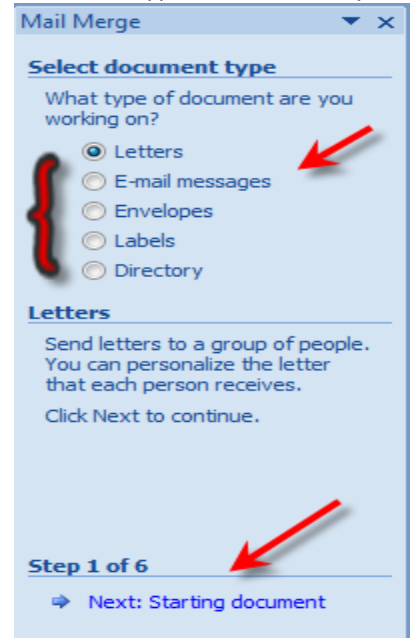

Click on "Next: Starting Document" to move to step 2.

# <u>Step 2</u>

Select "Use the current document" Click on "Next: Select recipients" to move to step 3. <u>Step 3</u> Select "Use an existing list". BROWSE to the SAFARI worksheet you just created & Open. Select "Query\_from\_USXX" (will be either USAS or USPS) & click "OK"

| Select Table          |                |                      |                      |        |  |  |  |  |  |
|-----------------------|----------------|----------------------|----------------------|--------|--|--|--|--|--|
| Name                  | Description    | Modified             | Created              | Туре   |  |  |  |  |  |
| Query_from_USAS       |                | 2/17/2015 3:08:14 PM | 2/17/2015 3:08:14 PM | TABLE  |  |  |  |  |  |
| III Sheet1\$          |                | 2/17/2015 3:08:14 PM | 2/17/2015 3:08:14 PM | TABLE  |  |  |  |  |  |
| III Sheet2\$          |                | 2/17/2015 3:08:14 PM | 2/17/2015 3:08:14 PM | TABLE  |  |  |  |  |  |
| III Sheet3\$          |                | 2/17/2015 3:08:14 PM | 2/17/2015 3:08:14 PM | TABLE  |  |  |  |  |  |
|                       |                |                      |                      |        |  |  |  |  |  |
| First row of data con | tains column l | headers              | ок                   | Cancel |  |  |  |  |  |

This will produce a list of recipients that can be edited. Remove the checkmark for those that you do not want to include. Click "OK" when finished.

| 1 | Mail Merge Recipients                                   | ;                                                                                                    |                   |             | - 2          | ?     |  |  |  |  |
|---|---------------------------------------------------------|----------------------------------------------------------------------------------------------------|-------------------|-------------|--------------|-------|--|--|--|--|
|   | This is the list of recipier<br>checkboxes to add or re | s is the list of recipients that will be used in your merge. Use the options below to add to or change your list. Use<br>eckboxes to add or remove recipients from the merge. When your list is ready, click OK. |                   |             |              |       |  |  |  |  |
|   | Data Source                                             | ~                                                                                                    | ADDRESS_1 -       | ADDRESS_2 🗸 | CITY 🗸       | STATE |  |  |  |  |
|   | Vendors.xlsx                                            | ~                                                                                                    |                   |             |              |       |  |  |  |  |
|   | Vendors.xlsx                                            | ✓                                                                                                    | 5811 UPLANDER WAY |             | CULVER CITY  | CA    |  |  |  |  |
|   | Vendors.xlsx                                            |                                                                                                    | 4201 WOODLAND RD. | P.O. BOX 99 | CIRCLE PINES | MN    |  |  |  |  |
|   | Vendors.xlsx                                            | ✓                                                                                                    | 39297 SR 558      | Uncheck to  | LEETONIA     | OH    |  |  |  |  |
|   | Vendors.xlsx                                            | ~                                                                                                    | 500 GREENVIEW CT. | remove      | VERNON HILLS | IL    |  |  |  |  |

Click on "Next: Write your letter" to move to step 4.

### <u>Step 4</u>

Write your letter. Click on "More Items" to get to the list of header names from your file. Insert as needed.

Click on "Next: Preview your letters" to move to step 5.

## <u>Step 5</u>

You can browse through your recipients or find a recipient.

You can manually edit the recipient list or exclude a recipient by pressing the "Exclude this recipient" button while that letter is showing.

Once finished, click on "Next: Complete this merge" to move to step 6.

### <u>Step 6</u>

You can edit individual letters, save the file or print.